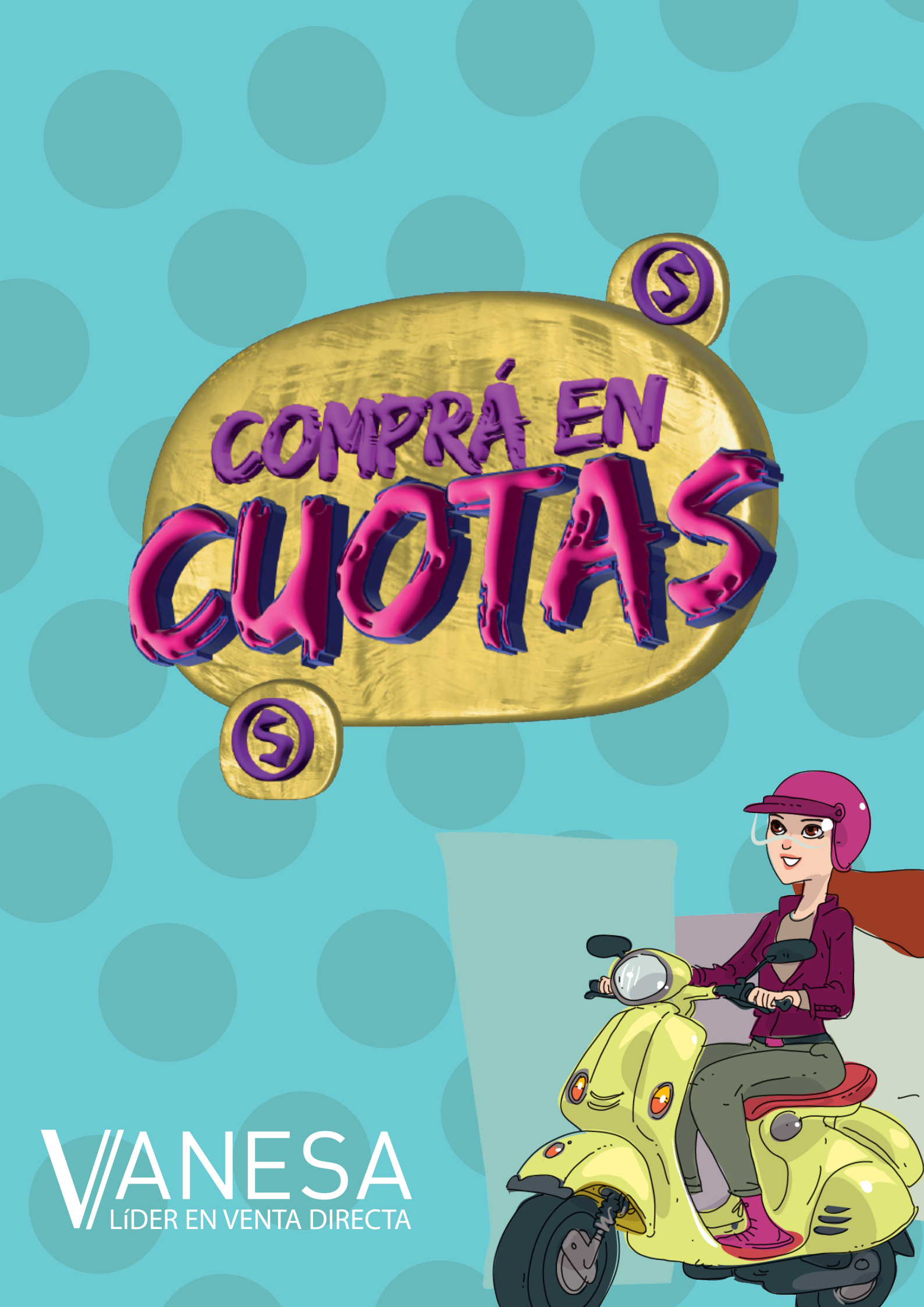

### ¿Qué productos puedo vender en cuotas?

Descubrí los productos en cuotas dentro del catálogo identificados con estos señaladores!

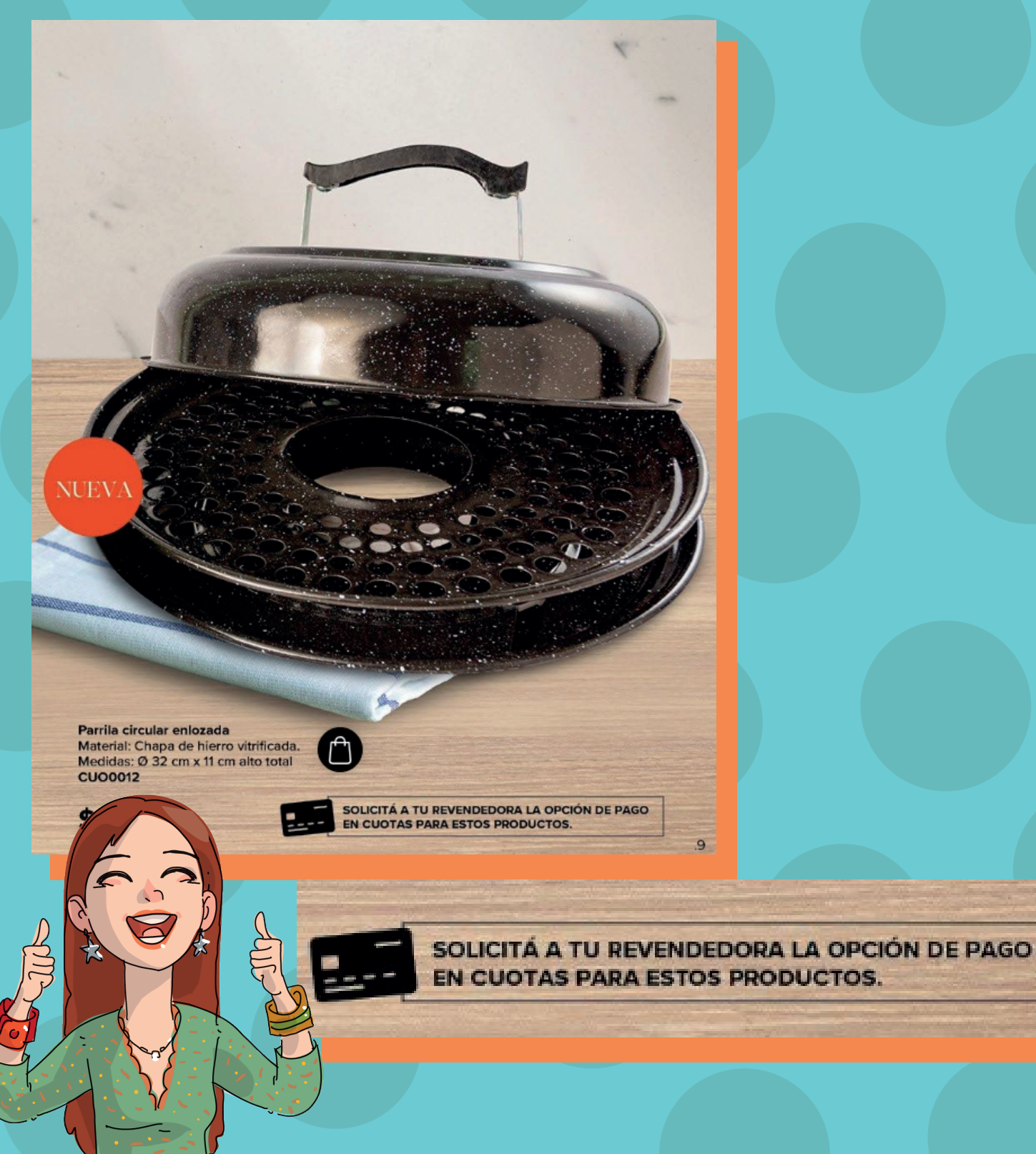

### ¿Cómo hago para que mi clienta abone con su Tarjeta en Cuotas?

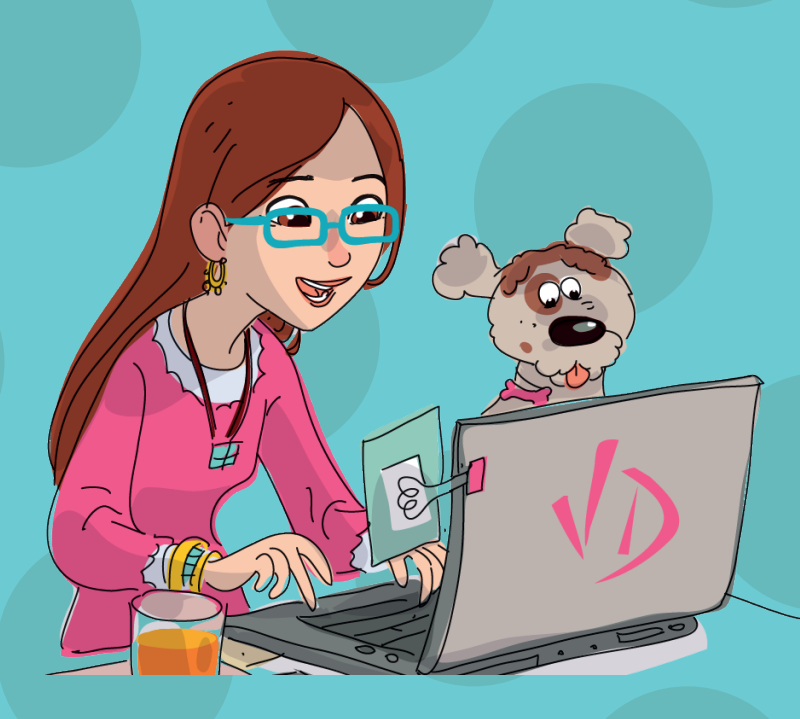

#### Paso 1

#### Cargar Producto:

Ingresá a tu área privada y cargá tu producto como lo haces normalmente con cualquier producto.

Descripción de producto

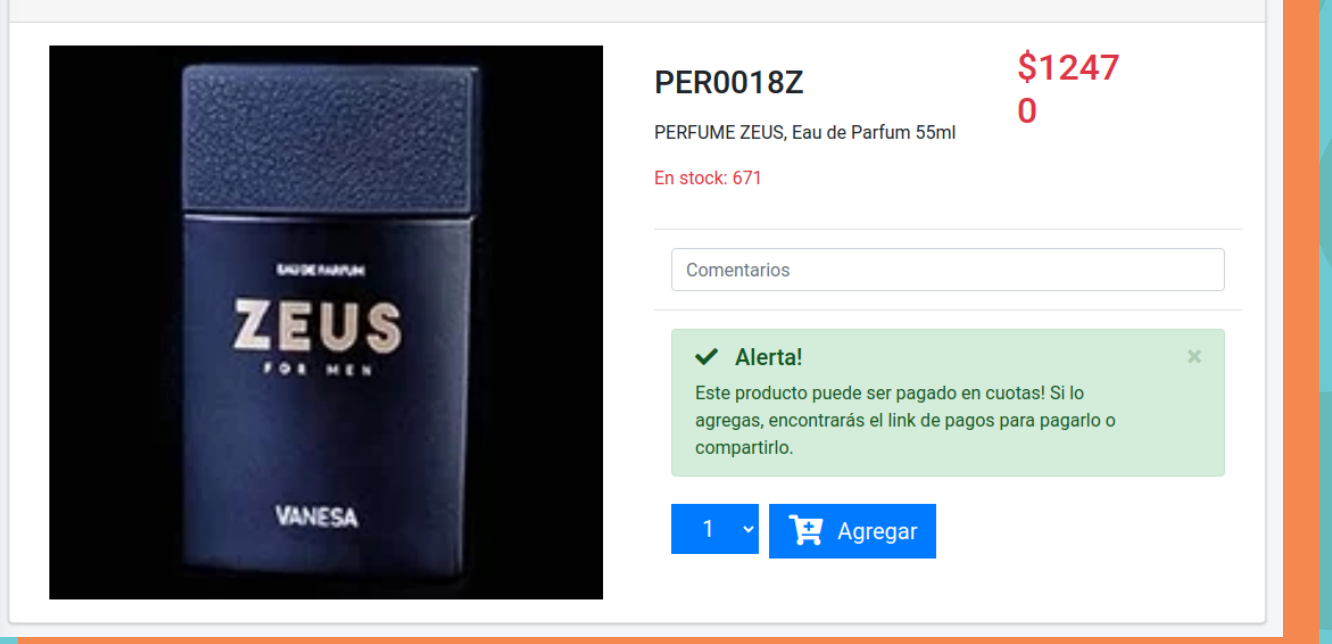

Corroborá que sea un producto que se pueda abonar en cuotas!.

#### Alerta!

Este producto puede ser pagado en cuotas! Si lo agregas, encontrarás el link de pagos para pagarlo o compartirlo.

#### Generar Link de Pago por adelantado:

Paso 2

Pago

adelantado

Pagar 🗹

En el listado de productos de tu pedido, buscá la columna "pago adelantado" y selecciona el tipo de link que queres.

| Ver fotos       |                |                                     |             |         |            |          |                    |              |                    |                |
|-----------------|----------------|-------------------------------------|-------------|---------|------------|----------|--------------------|--------------|--------------------|----------------|
| Listado de Proc | ductos Pedidos |                                     |             |         |            |          |                    |              | $\frown$           |                |
| IDVD            | Imagen         | Producto                            | Comentarios | Grabado | Computable | Cantidad | Precio<br>Unitario | Total        | Pago<br>adelantado | Eliminar       |
| PER0018Z        | ZEUS           | PERFUME ZEUS, Eau<br>de Parfum 55ml |             |         | 0          | 1        | \$12,470.00        | \$12,470.( ) | Pagar 🛃            | <sup>الل</sup> |
| JAR0014         |                | AROMATICAS<br>PEREJIL CRESPO        |             |         | 0          | 1        | \$1,190.00         | \$1,190.00   |                    | ⑪              |
| VBM0045AZ       |                | V ESM FANT<br>AZULADO 339 10ML      | viki        |         | •          | 1        | \$1,385.00         | \$1,385.00   |                    | ⑪              |

En esta instancia, podés "pagar ahora" y se abrirá directamente la plataforma de Mercado Pago para que ingreses los datos de la tarjeta con la que elijas abonar. O bien podés compartir el link por WhatsApp a tu clienta para que ella misma realice el pago desde su teléfono o computadora.

Pagar Ahora.

Enviar Link por WhatsApp.

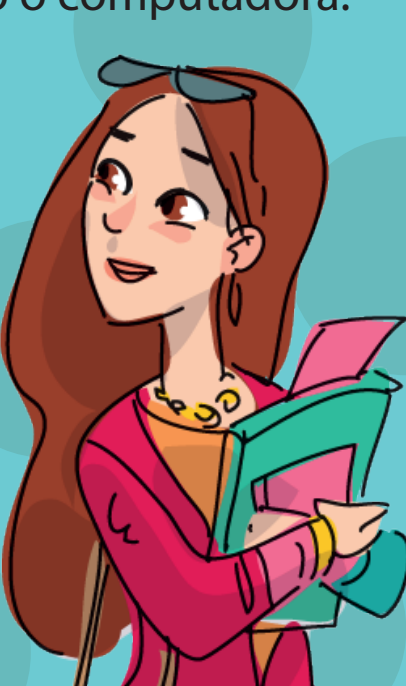

### Paso 3

### Pagar el producto. (pagar ahora o tu clienta)

Al abrir el link, vas a ingresar a la plataforma de mercado pago (tal como se ve en la imágen) donde vas a poder decidir si pagar desde la web (con tu propia cuenta de Mercado Pago o qr), o abonar con cualquier tarjeta de débito o crédito. (no importa la entidad bancaria, esta opción acepta cualquier tarjeta).

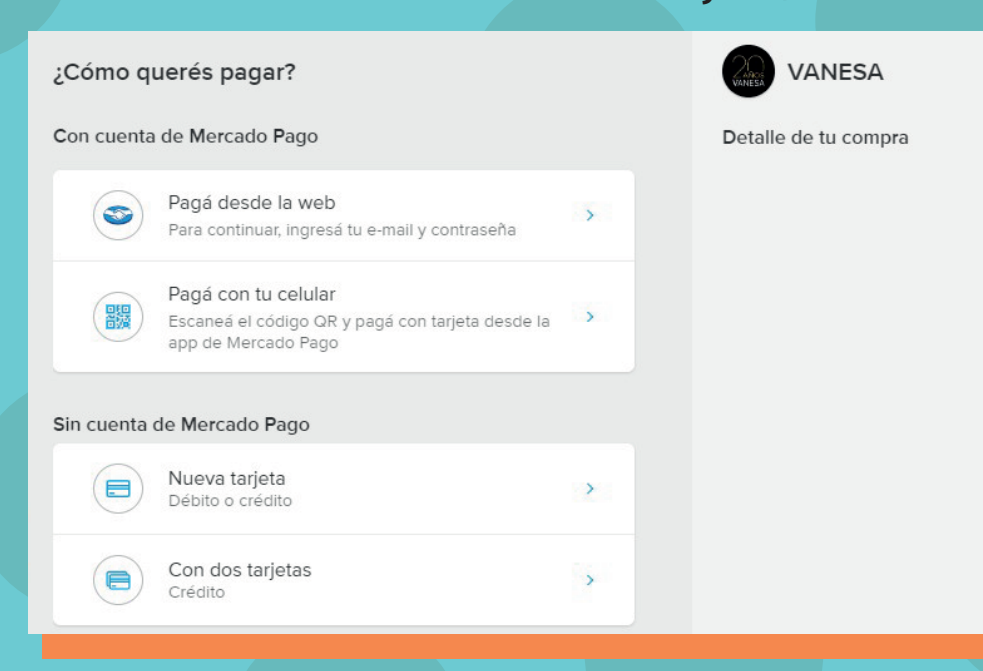

Cargá los datos de la tarjeta con la que decidas abonar según las cuotas y los intereses que te brinde mercado pago. Hace click en continuar.

(Podés solicitarnos información de intereses y financiación sobre esta plataforma)

| 1234 1234 1234 1234 |                | -      |
|---------------------|----------------|--------|
| lombre del titular  |                |        |
| Ej.: María López    |                |        |
| /encimiento         | Código de segu | ıridad |
| MM/AA               | 123            | =      |
|                     |                |        |

### Paso 4

### Acreditar el Pago. (pagar ahora o tu clienta)

Si la tarjeta está habilitada, si tiene fondos suficientes y si están cargados correctamente los datos... Tu pago se va a realizar con éxito.

| jListo! Tu pago ya se acreditó<br>Operación #69460133273                                                                                               | )<br>Es muy IMPORTANTE                                                         |
|----------------------------------------------------------------------------------------------------|--------------------------------------------------------------------------------|
| Pagaste 1x \$ 10 (Total \$ 10)<br>Mastercard ****9520 Banco Galicia<br>En el resumen de tu tarjeta verás el cargo a nombre de<br>MERPAGO*VANESADIGITAL | hacer click en el botón<br>de "Volver al Sitio" para<br>que el pago se refleje |
| La próxima, pagá con Mercado Pago<br>Así, podrás seguir el estado del pago y recibir ayuda si lo necesitás.                                            |                                                                                |
|                                                                                                    | < volver al sitio                                                              |
| < Volver al                                                                                                    | sitio                                                                          |
| Por último, volverás al sitio de Vanes                                                                                                    | a para ver el pago finalizado y                                                |
| sus detal                                                                                                    | les.                                                                           |

ÉS ALGUNA DUDA? 0800 - 345 - 8263 **VANESA** ¡Felicidades, pago exitoso! DATOS DEL PAGO: Fecha de pago: 29-12-2023 K LA OPERACIÓN HA SIDO EXITOSA, PODÉS CERRAR ESTA VENTANA. Pago en cuenta de: INES ALEJANDRA CAMEJO Monto pagado: \$10 Concepto: Pedido 474228. Camp 1244 - CAMINE2A

### ¿Cómo veo si mi clienta pagó realmente el producto en cuotas?

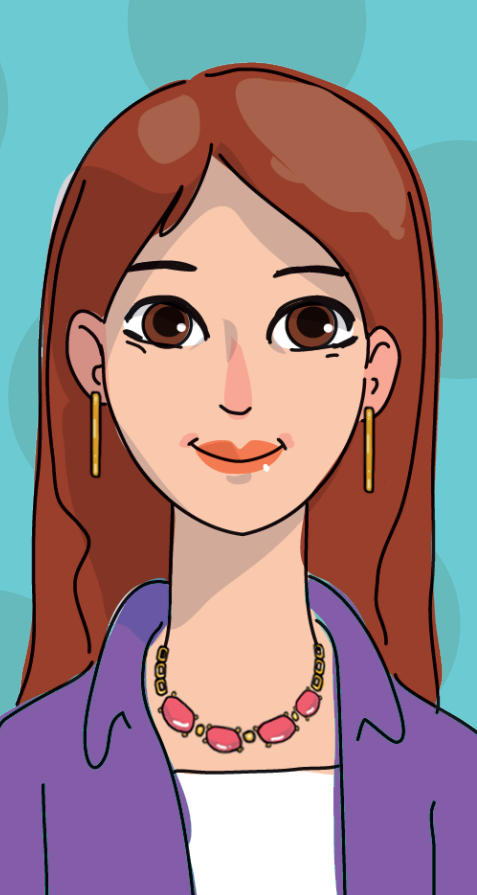

Ingresá en tu área privada al listado de productos de tu pedido. En la columna de "Pago por Adelantado" donde te permite acceder al link de pago, te va a figurar una manito de "okey" que significa que ese producto ya se abonó correctamente con tarjeta de crédito.

| <b>Ver fotos</b><br>istado de Proc | ductos Pedidos |                                     |             |         |            |          |                    |             |                    |          |
|------------------------------------|----------------|-------------------------------------|-------------|---------|------------|----------|--------------------|-------------|--------------------|----------|
| IDVD                               | Imagen         | Producto                            | Comentarios | Grabado | Computable | Cantidad | Precio<br>Unitario | Total       | Pago<br>adelantado | Eliminar |
| PER0018Z                           | ZEUS           | PERFUME ZEUS, Eau<br>de Parfum 55ml |             |         | 0          | 1        | \$12,470.00        | \$12,470.00 | Û                  | Û        |
| JAR0014                            |                | AROMATICAS<br>PEREJIL CRESPO        |             |         | 0          | 1        | \$1,190.00         | \$1,190.00  |                    | 创        |
| VBM0045AZ                          | L              | V ESM FANT<br>AZULADO 339 10ML      | viki        |         | 0          | 1        | \$1,385.00         | \$1,385.00  |                    | 创        |
| CUI0004                            |                | JARRA VAQUITA<br>ANTONIA            | viki        |         | •          | 1        | \$3,490.00         | \$3,490.00  |                    | 创        |

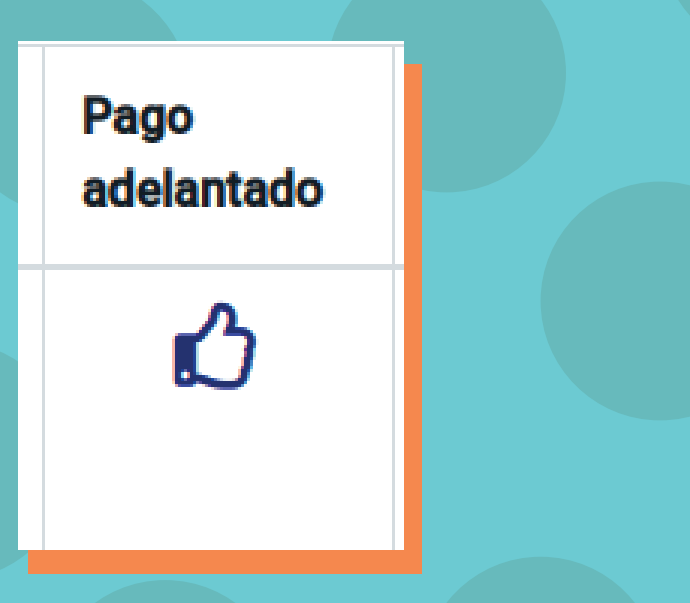

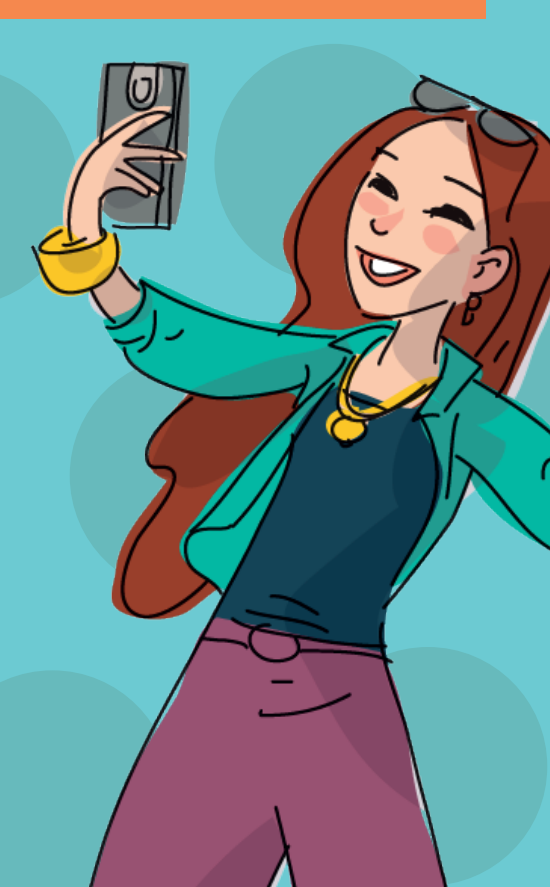

### ¿Estos productos afectan mi volumen máximo de pedido?

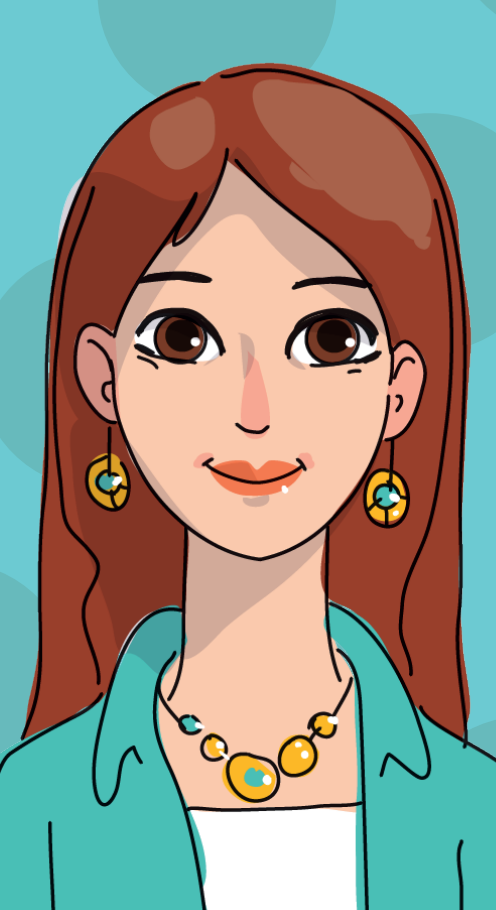

Los productos abonados en cuotas a través del pago adelantado, NO SUMAN en el volumen máximo del pedido. Por lo tanto, aunque tu volumen máximo sea pequeño, podés vender todos los productos en cuotas que quieras!

Esto, lo vas a ver reflejado así en tu área privada!

| <b>V</b> ∕ Mi área privada            | =                                      | e =                                                                                                    |
|---------------------------------------|----------------------------------------|----------------------------------------------------------------------------------------------------|
| NATALIA ANALIS<br>VIOLLAZ<br>Validado | Pedidos                                | Mi Area / Pedidos                                                                                                    |
| 🐂 Pedidos                             | Resumen de pedidos                     | 🗎 Mentor 🔰 MEC 🏹 Mis pedidos                                                                                         |
| 🗠 Resumen de cuenta                   |                                        |                                                                                                    |
| \$ Medios de Pagos <                  | Campaña<br>Campaña 16 - 2023 CIERRE: 1 | Pedido         PVP           1/12/2023         ESTADO: Abierto         MÍNIMO: \$6,000.00         TOTAL: \$64,980.00 |
| Club VANESA                           |                                        | COMPUTABLE: \$64,980.00 PAGO ADELANTADO: \$12,470.00                                                                 |
| Incorporaciones                       |                                        |                                                                                                    |
| ം<br>ഗ്യായ                            |                                        | ¡No te olvides de cerrar tu pedido antes del 21/12/2023!                                                             |
| 🔗 Centro de Redes                     | Busca tu producto                      |                                                                                                    |
| Consultas                             |                                        |                                                                                                    |
| e Perfil                              | Buscar producto                        |                                                                                                    |
| U Cerrar sesión                       |                                        |                                                                                                    |
|                                       | Ver fotos                              |                                                                                                    |
|                                       |                                        |                                                                                                    |
|                                       |                                        |                                                                                                    |
| PV                                    | 'P                                     |                                                                                                    |
| •                                     | IÍNIMO: \$6,000.00                     | TOTAL: \$64,980.00                                                                                                   |
| •                                     | OMPUTABLE: \$64,9                      | 080.00 PAGO ADELANTADO: \$12,470.00                                                                                  |
|                                       |                                        |                                                                                                    |

## ¿Cómo veo mis ganancias de los productos en cuotas?

Tus ganancias de los productos de pago por adelantado (cuotas), las verás como **acreditación de saldo** en tu cuenta corriente dentro del área privada!

> A continuación te contamos sobre el proceso de acreditación y pagos de tu pedido.

#### Vista de la Cuenta Corriente.

| 005                 |                           |                                      |                        |                        |                                                               |                      |
|---------------------|---------------------------|--------------------------------------|------------------------|------------------------|---------------------------------------------------------------|----------------------|
| <b>பு</b> \$        | aldo<br>- <b>4,486.25</b> |                                      |                        |                        |                                                               |                      |
| Fecha               | Consultor                 | Тіро                                 | Pedidos                | Pagos                  | Referencia                                                    | Pedido               |
| Fecha<br>23/12/2023 | Consultor<br>MOGFER1A     | <b>Tipo</b><br>Ds por Vtas. Catálogo | Pedidos<br>\$15,986.25 | <b>Pagos</b><br>\$0.00 | Referencia<br>Ds x Vtas (474691)(MEC:CANMAT3A-<br>C:MOGFER1A) | <b>Pedido</b> 474691 |

Vas a encontrar detallado el monto de tu pedido en color rojo y debajo, en color verde, el monto de las ventas que se abonaron por pago adelantado (cuotas) a través de los links. Si tu venta fue mayor al PVP acreditado por las ventas de pago adelantado, al momento de generar tu link de pago o cupón de pago, lo vas a visualizar de la siguiente manera:

#### LINK DE PAGO:

D

| pago                             |                                                    |                                        |                                               |                                          |                               |                  |                                           |                       |
|----------------------------------|----------------------------------------------------|----------------------------------------|-----------------------------------------------|------------------------------------------|-------------------------------|------------------|-------------------------------------------|-----------------------|
|                                  | Nuevo link de                                      | pago                                   |                                               |                                          |                               |                  |                                           |                       |
|                                  | Campaña                                            |                                        |                                               |                                          |                               |                  |                                           |                       |
|                                  | CAMPAÑA 18                                         | 3                                      |                                               |                                          |                               |                  | v                                         |                       |
|                                  | Pedido de la o<br>PVF<br>\$18<br>Monto sugerido    | campaña:<br>9 B.<br>9.000              | lonif.<br>\$3.600                             | Neto<br>\$14.400                         | Saldo<br>\$4.400              | Unidades<br>3    |                                           |                       |
|                                  | \$ 100<br>Observaciones /                          | Comentarios                            |                                               |                                          |                               |                  |                                           |                       |
|                                  | <ul> <li>Acepto los térr</li> <li>Pagar</li> </ul> | ninos y condiciones 🗹                  |                                               |                                          |                               |                  | <i>h</i>                                  |                       |
|                                  | Links de pago                                      | generados                              |                                               |                                          |                               | en l'alertitiese |                                           |                       |
|                                  | Links                                              |                                        | Monto Superido                                | Monto Bagado Es                          | oha – Esta                    |                  |                                           |                       |
| Pe                               | edido de la car<br>PVP<br>\$:\$18                  | mpaña:<br>.000                         | Bonif.<br>\$3.600                             | Neto<br>\$14.40                          | 00                            | Saldo<br>\$4.400 | Unidades<br>3                             |                       |
| Tu pvp<br>CON PROE<br>E PAGO ADE | total.<br>DUCTOS<br>ELANTADO                       | ↓<br>Tus gar<br>SIN SUMAI<br>De Pago A | nancias<br>R Productos<br>delantado.<br>venta | Monto ab<br>sin acreditad<br>as por pago | onar<br>ción de<br>adelantado | ventas<br>o.     | Monto abon<br>acreditando<br>por pago ado | ar<br>as<br>elantado. |

#### **CUPÓN DE PAGO:**

| Mi área privada               | =             |                         |
|-------------------------------|---------------|-------------------------|
| FERNANDA<br>MOGRO<br>Validado | Cupón de pago |                         |
| Pedidos                       |               | Descargar cupón de pago |
| Resumen de cuenta             |               | Saldo nendiente         |
| Medios de Pagos 🛛 🗸           |               | \$4,400                 |
| 🛐 Cupón de pago               |               |                         |
| 🔗 Links de pago               |               |                         |
| Club VANESA                   |               |                         |
| Incorporaciones               |               |                         |
| wow                           |               |                         |

Si descargás un cupón de pago, directamente vas a ver el monto final a pagar en tu pedido.

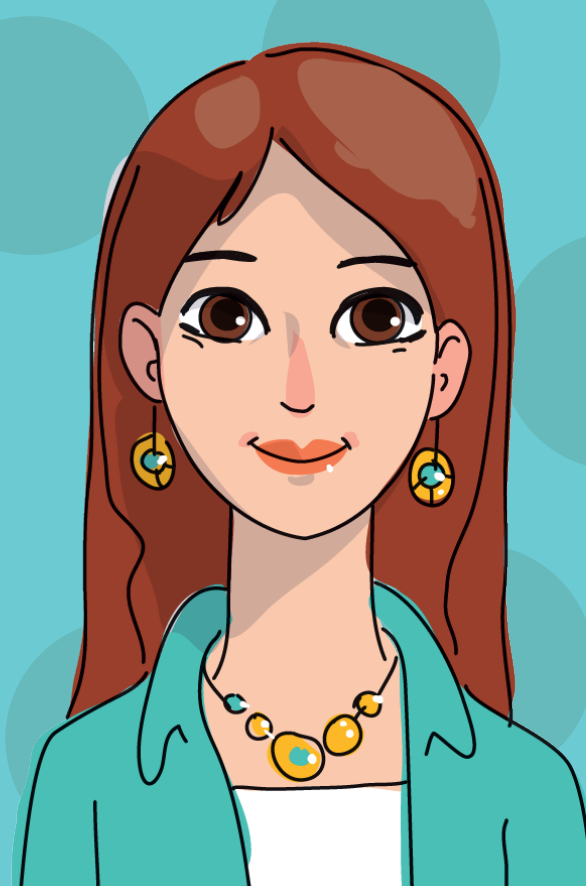

(Recordá que si tenés acreditaciones de campañas anteriores ya sean de reclamos, garantías o ventas por pago adelantado, se realizará el descuento por el total de todas las acreditaciones).

# **Ejemplifiquemos!**

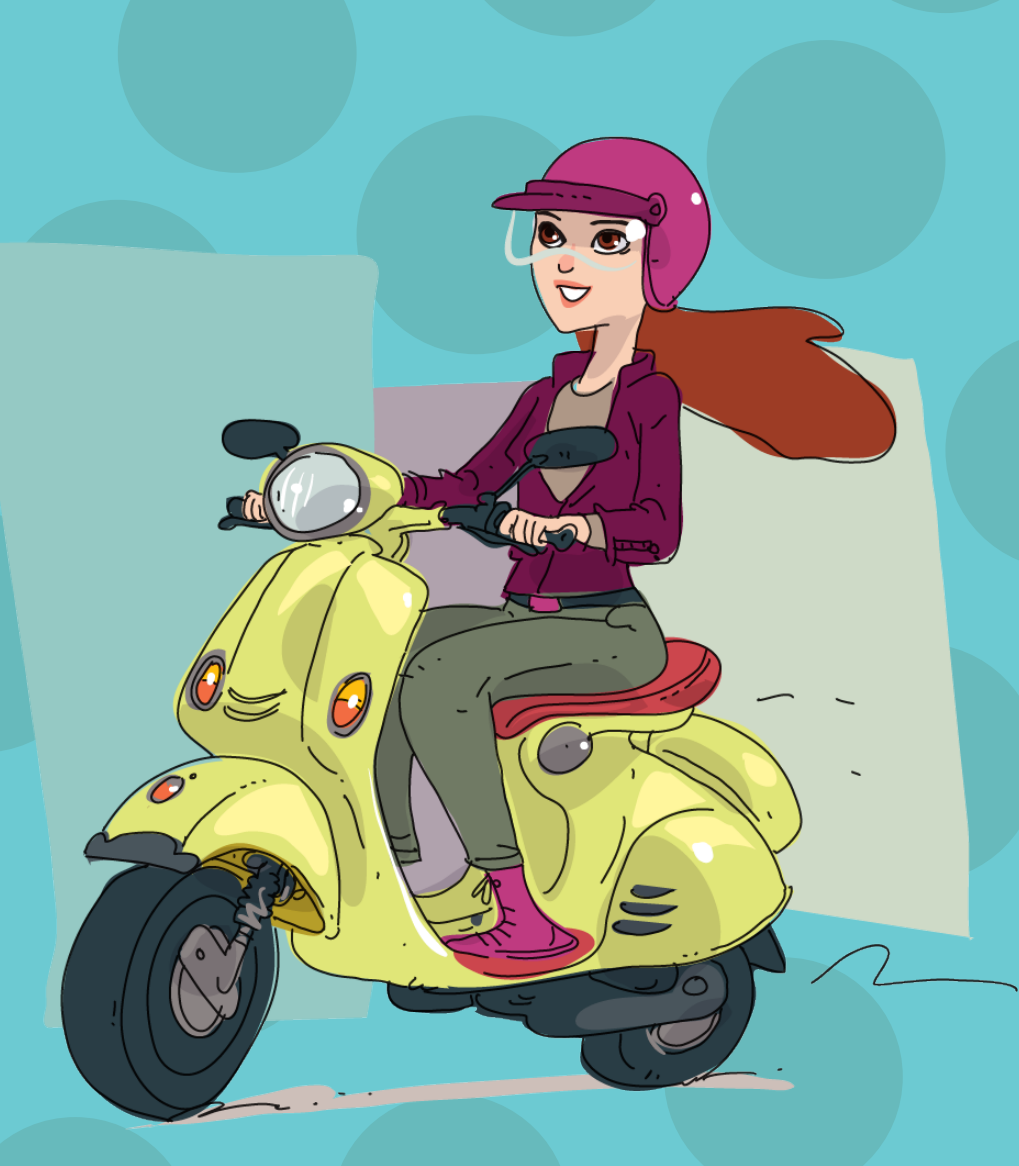

### Caso de María!

María es Revendedora Vanesa. Ella vendió una olla de \$10.000 por pago adelantado y no vendió ningún otro producto.

|                            |                                 |                                      | 023 CAMP              | <b>A</b> ÑA 17 - 2023  |                                                             |                         |
|----------------------------|---------------------------------|--------------------------------------|-----------------------|------------------------|-------------------------------------------------------------|-------------------------|
| odos                       |                                 |                                      |                       |                        |                                                             |                         |
|                            |                                 |                                      |                       |                        |                                                             |                         |
| Ċ,                         | aldo<br>\$2,000.00              |                                      |                       |                        |                                                             |                         |
| Ċ                          | aldo<br>\$2,000.00              |                                      |                       |                        |                                                             |                         |
| Fecha                      | aldo<br>\$2,000.00<br>Consultor | Тіро                                 | Pedidos               | Pagos                  | Referencia                                                  | Pedido                  |
| <b>Fecha</b><br>05/12/2023 | Consultor<br>TESTUSU1A          | <b>Tipo</b><br>Ds por Vtas. Catálogo | Pedidos<br>\$8,000.00 | <b>Pagos</b><br>\$0.00 | Referencia<br>Ds x Vtas (234532)(MEC:ZONAL-<br>C:TESTUSU1A) | <b>Pedido</b><br>234532 |

En su área privada, encontrará detallado su monto a pagar en color rojo, su monto de venta por pago adelantado en verde. En el botón de arriba, (de color verde porque es a favor) verá acreditado dinero a favor para su próximo pedido (que es la bonificación de la olla).

Maria no deberá realizar ningún pago en esta campaña y tiene \$2.000 a favor para su próximo pedido.

### Caso de Juan!

Juan es Revendedor Vanesa. El vendió una olla de \$10.000 por pago adelantado y un hermetico de \$5.000 y una botella de \$3.000.

|        |                   | CAME                                   | CA<br>PAÑA 17 2023                                          | CAMPAÑA                                                          | 16 - 2023                                                                                                    |                                                                                    |
|--------|-------------------|----------------------------------------|-------------------------------------------------------------|------------------------------------------------------------------|----------------------------------------------------------------------------------------------------|------------------------------------------------------------------------------------|
| Todos  |                   |                                        |                                                             |                                                                  |                                                                                                    |                                                                                    |
| ٩      | aldo<br>54,400.00 |                                        |                                                             |                                                                  |                                                                                                    |                                                                                    |
| ja     | Consultor         | Тіро                                   | Pedidos                                                     | Pagos                                                            | Referencia                                                                                                    | Pedido                                                                             |
| /2023  | MOGFER1A          | Ds por Vtas. Catálogo                  | \$14,400.00                                                 | \$0.00                                                           | Ds x Vtas (474691)(MEC:CANMAT3A-<br>C:MOGFER1A)                                                                                                    | 474691                                                                             |
| 1/2024 | MOGFER1A          | MERCADO PAGO ON-<br>LINE               | \$0.00                                                      | \$10,000.00                                                      | PAGO ONLINE MP:69671556787<br>MOGFER1A                                                                                                    | 4641962                                                                            |
|        |                   | E                                      | l tota                                                      | l del j                                                          | pedido de Juan                                                                                                    | sumand                                                                             |
|        |                   | E                                      | l tota<br>El t                                              | l del J<br>3 pro                                                 | pedido de Juan<br>oductos es de \$<br>a pagar de ese p                                                                                                    | sumand<br>18.000<br>pedido e                                                       |
|        |                   | E                                      | l tota<br>El t                                              | l del j<br>3 pro                                                 | pedido de Juan<br>oductos es de \$<br>a pagar de ese p<br>\$14.400                                                                                                    | sumand<br>18.000<br>pedido e                                                       |
|        | E                 | E<br>n su área<br>a pagai              | l tota<br>El t<br>priva<br>r en c                           | l del j<br>3 pro<br>cotal a<br>ada, e<br>olor r                  | pedido de Juan<br>oductos es de \$<br>a pagar de ese p<br>\$14.400<br>encontrará deta<br>rojo, su monto o                                                                   | sumand<br>18.000<br>Dedido e<br>Ilado su<br>de venta                               |
|        | E                 | E<br>En su área<br>a pagai<br>pago ade | l tota<br>El t<br>priva<br>r en c<br>lanta<br>( <b>de</b> o | l del 1<br>3 pro<br>cotal a<br>olor r<br>do er<br>color<br>color | pedido de Juan<br>oductos es de \$<br>a pagar de ese p<br>\$14.400<br>encontrará deta<br>rojo, su monto d<br>n verde. En el bo<br><b>rojo porque d</b> e<br>u saldo a pagar | sumand<br>18.000<br>Dedido e<br>llado su<br>de venta<br>otón de a<br>e <b>be</b> ) |

### iNo te quedes con dudas! Hacé las consultas necesarias a tu lider o Gerente Zonal

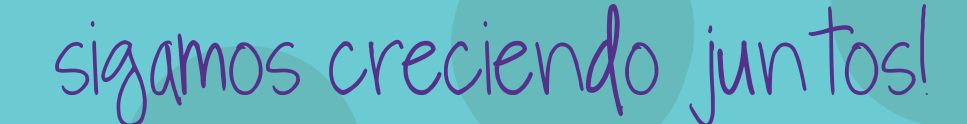

VANESA

6